Sistem Informasi Perencanaan, Monitoring dan Evaluasi Pembangunan

## MANUAL

Pengisian Pengeluaran Surat Perintah Pencairan Dana (SP2D)

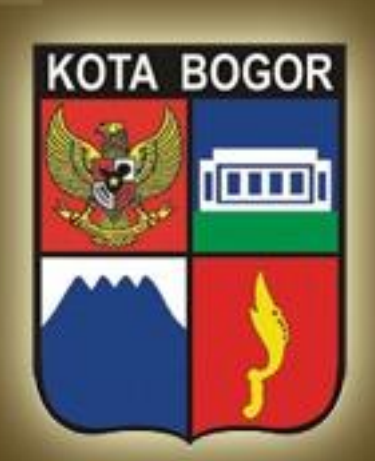

Pemerintah Kota Bogor http://simral.kotabogor.go.id

2

1. Pilih modul Penatausahaan di frame navigasi sebelah kiri dan buka menu KasDaerah -> Pengeluaran SP2D seperti tampilan di bawah ini

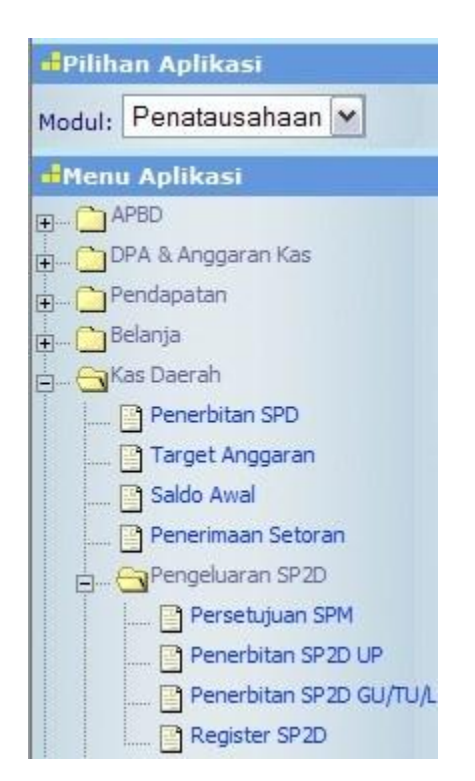

- 2. Terdapat 4 menu yaitu Persetujuan SPM, Penerbitan SP2D UP, Penerbitan SP2D GU/TU/LS dan Register SP2D.
- 3. Sebelum melakukan proses penerbitan SP2D, terlebih dahulu dilakukan proses Persetujuan SPM. Caranya klik menu Persetujuan SPM

| 1 | 0 <b>□</b> + × <b>↓</b>                  | 3                                     | List Pe             | rsetujuan S     | Surat Perminta | ian Pembay                | aran (SPM)    |
|---|------------------------------------------|---------------------------------------|---------------------|-----------------|----------------|---------------------------|---------------|
|   | Tahun :<br>Satuan Kerja :<br>Jenis SPP : | 2009 💌<br>[10101] Dinas Pendidikan, f | Pemuda dan Olah Rag | a               | ×              |                           |               |
|   | No SPM                                   | Uraian SPP                            | No SPP              | Status<br>SPM   | Jumlah<br>SPP  | Jumlah<br>Potongan<br>SPM | Jumlah<br>SPM |
|   | 120/SPM/UP/2009                          | Uang Persediaan Dinas<br>Pendidikan   | 123/UP/2009         | Dalam<br>Proses | 58.000.000     | 0                         | 58.000.000    |
|   | 456/SPM/2009                             | Gaji Dinas Pendidikan                 | 453/LSGAJI/2009     | Dalam<br>Proses | 3.100.000      | 0                         | 3.100.000     |

4. Tekan tombol 🕂 untuk melakukan proses persetujuan SPM

| 4        | 0 🗆 🖶 📇                       |                           | I                    | nput Persetujuan Surat Permintaan Pemb | ayaran (SPM)  |
|----------|-------------------------------|---------------------------|----------------------|----------------------------------------|---------------|
|          | Tahun : 🤇<br>Satuan Kerja : 🛛 | 2009<br>[10101] Dinas Per | ndidikan, Pemuda dan | Olah Raga                              |               |
|          | Jenis SPP :                   |                           |                      |                                        |               |
|          | No SPM                        | Tanggal SPM               | No SPP               | Status SPM                             | Jumlah<br>SPM |
| <b>v</b> | 120/SPM/UP/2009               | 12 April 2009             | 123/UP/2009          | 🔘 Proses 💿 Disetujui 🔘 Ditolak         | 58.000.000    |
| 1        | 456/SPM/2009                  | 11 April 2009             | 453/LSGAJI/2009      | 💿 Proses 🔘 Disetujui 🔘 Ditolak         | 3.100.000     |
|          | Check/Uncheck All             |                           |                      |                                        |               |

- 5. Pilih SPM yang akan disetujui dengan mencontreng cekbox di depannya lalu klik pilihan Status SPM dengan Disetujui
- 6. Tekan tombol 📕 untuk menyimpan isian Anda.
- 7. Jika Anda ingin melakukan penolakan atas SPM, masuk terlebih dahulu ke detail SPM yang akan ditolak

| <u>.</u>     |                                                                                                    | Per                                                                                                    | setujuan Surat Permintaan Pembayaran (SPM                                                                                                    |
|--------------|----------------------------------------------------------------------------------------------------|----------------------------------------------------------------------------------------------------|----------------------------------------------------------------------------------------------------|
| 2009         |                                                                                                    |                                                                                                    |                                                                                                    |
| [10101] Din  | as Pendidikan, Pe                                                                                     | muda dan Olah Rag                                                                                                    | la la la la la la la la la la la la la l                                                                                                    |
| SPP Uang P   | ersediaan (UP)                                                                                        |                                                                                                    |                                                                                                    |
| bayaran      |                                                                                                    |                                                                                                    |                                                                                                    |
| 120/SPM/UP   | 2009                                                                                                  |                                                                                                    |                                                                                                    |
| 12 April 200 | 9                                                                                                    |                                                                                                    |                                                                                                    |
| 58.000.000   |                                                                                                    |                                                                                                    |                                                                                                    |
| Disetujui    |                                                                                                    |                                                                                                    |                                                                                                    |
|              | RIWAYAT PENO                                                                                          | LAKAN / PENGEMBA                                                                                                    | ALIAN SPM                                                                                                    |
| No           | Tgl Penolakan                                                                                         | Dok.                                                                                                    | Alasan Penolakan                                                                                                    |
|              | 2009<br>[10101] Din<br>SPP Uang P<br>bayaran<br>120/SPM/UF<br>12 April 200<br>58.000.000<br>Disetujui | 2009<br>[10101] Dinas Pendidikan, Pe<br>SPP Uang Persediaan (UP)<br>bayaran<br>120/SPM/UP/2009<br>12 April 2009<br>58.000.000<br>Disetujui<br>RIWAYAT PENO | 2009<br>[10101] Dinas Pendidikan, Pemuda dan Olah Rag<br>SPP Uang Persediaan (UP)<br>bayaran<br>120/SPM/UP/2009<br>12 April 2009<br>58.000.000<br>Disetujui<br>RIWAYAT PENOLAKAN / PENGEMB/ |

- 8. Tekan tombol 🥖 untuk melakukan proses Penolakan SPM dengan memilih combo Status SPM menjadi Ditolak.
- 9. Setelah isian disimpan, isikan Riwayat Penolakan Penerbitan SP2D /

H

Pengembalian SPM dengan menekan tombol 📌 di bagian bawah. Riwayat Penolakan ini akan tetap tersimpan walaupun nantinya SPM tersebut disetujui. Tampilan form isian penolakan SPM adalah sebagai berikut

| ◀♀ ■ ■ ≞                              | Input Persetujuan Surat Permintaan Pembayaran (SPM) |
|---------------------------------------|-----------------------------------------------------|
| Tahun                                 | : 2009                                              |
| Satuan Keria                          | : [10101] Dinas Pendidikan, Pemuda dan Olah Raga    |
| Jenis SPP                             | : SPP Uang Persediaan (UP)                          |
|                                       |                                                     |
| No SPM                                | : 120/SPM/UP/2009                                   |
| Tanggal SPM                           | : 12 April 2009                                     |
| Jumlah SPM                            | : 58.000.000                                        |
| Status SPM                            | : Ditolak                                           |
|                                       |                                                     |
| No Penolakan *                        |                                                     |
| Tgl Penolakan *                       | : 12/04/2009                                        |
| Lampiran                              |                                                     |
|                                       |                                                     |
| No Urut<br>Alasan                     | Alasan Penolakan<br>(*)                             |
|                                       |                                                     |
|                                       |                                                     |
|                                       |                                                     |
| · · · · · · · · · · · · · · · · · · · |                                                     |
|                                       |                                                     |

## 10. Tekan tombol untuk menyimpan isian anda

| 44   | ◯ II & X I                                                | 1                                                   |                                     |                   | Persetujuan Surat Permintaan Pembayaran (SPM) |
|------|-----------------------------------------------------------|-----------------------------------------------------|-------------------------------------|-------------------|-----------------------------------------------|
|      | Tahun :<br>Satuan Kerja :<br>Jenis SPP :                  | 2009<br>[10101] Din<br>SPP Uang P                   | as Pendidikan, Pe<br>ersediaan (UP) | muda dan Ol       | ah Raga                                       |
| Sura | t Permintaan Pen                                          | ıbayaran                                            |                                     |                   |                                               |
|      | No SPM :<br>Tanggal SPM :<br>Jumlah SPM :<br>Status SPM : | 120/SPM/UF<br>12 April 200<br>58.000.000<br>Ditolak | 9<br>9                              |                   |                                               |
|      |                                                           |                                                     | RIWAYAT PENO                        | LAKAN / PEN       | IGEMBALIAN SPM                                |
|      | Tgl Register                                              | No<br>Penolakan                                     | Tgl Penolakan                       | Dok.<br>Penolakan | Alasan Penolakan                              |
|      | 12 April 2009                                             | 2/SPM                                               | 12 April 2009                       | PRE               | Kurang memenuhi syarat                        |
|      |                                                           |                                                     |                                     | PDF               | Data salah                                    |
| × -  | F                                                         |                                                     |                                     |                   |                                               |

11. Klik link PDF untuk menampilkan Surat Penolakan Penerbitan SP2D (Pengembalian SPM)

| JOR                                                                                                    |
|----------------------------------------------------------------------------------------------------|
| ENERBITAN SP2D                                                                                                    |
| Bogor, 12-04-2009<br>Kepada Yth.<br>Pengguna Anggaran/Kuasa Pengguna<br>Anggaran                                           |
| di-                                                                                                    |
| i Persediaan/Ganti Uang/Tambahan Uang/Langsung<br>009 tanggal 12-04-2009 dikembalikan karena tidak<br>nya sebagai berikut: |
|                                                                                                    |
| terima kasih.                                                                                                    |
| Bogor, 12 April 2009                                                                                                    |
|                                                                                                    |
|                                                                                                    |

3 | H a l a m a n

12. Proses pengisian untuk Penerbitan SP2D pada dasarnya sama, baik SP2D UP maupun SP2D GU/TU/LS. Klik salah satu menu, misalnya Penerbitan SP2D UP

| ┘□┼×≝                                     |                                           | List P                                          | enerbitan Su      | irat Perintal      | h Pencairan D        | ana (SP2                 | D) UI      |
|-------------------------------------------|-------------------------------------------|-------------------------------------------------|-------------------|--------------------|----------------------|--------------------------|------------|
| Tahun :<br>Satuan Kerja :<br>Jenis SP2D : | 2009 💌<br>[10101] Dinas F<br>SP2D Uang Pe | Pendidikan, Pemuda dan Olal<br>ersediaan (UP) 💌 | n Raga            | ~                  | •                    |                          |            |
| No SP2D                                   | No SPM                                    | Ditujukan Kepada                                | Jumlah<br>Diminta | Jumlah<br>Potongan | Jumlah<br>Dibayarkan | Dok.<br>SP2D<br>(Blanko) | Dol<br>SP2 |

13. Tekan tombol di bawah ini untuk 🕂 memulai pengisian dan akan muncul tampilan form

| 4 | 0 🗖 🖺                                           |                                               |                                  | Penerbitan Sur | at Perintah Per | ncairan Dana              | (SP2D) UP     |
|---|-------------------------------------------------|-----------------------------------------------|----------------------------------|----------------|-----------------|---------------------------|---------------|
|   | Tahun : 2<br>Satuan Kerja : [<br>Jenis SP2D : 3 | 2009<br>[10101] Dinas Per<br>SP2D Uang Persec | ndidikan, Pemuda d<br>diaan (UP) | dan Olah Raga  |                 |                           |               |
|   | No SPM                                          | Tanggal SPM                                   | No SPP                           | Status SPM     | Jumlah SPP      | Jumlah<br>Potongan<br>SPM | Jumlah<br>SPM |
|   | 120/SPM/UP/2009                                 | 2009-04-12                                    | 123/UP/2009                      | Disetuiui      | 58 000 000      | 0                         | 59 000 000    |

14. Klik link No. SPM berwarna biru

|                                           | Input Penerbitan Surat Perintah Pencairan Dana (SP2D) UP                            |
|-------------------------------------------|-------------------------------------------------------------------------------------|
| Tahun :<br>Satuan Kerja :<br>Jenis SP2D : | 2009<br>[10101] Dinas Pendidikan, Pemuda dan Olah Raga<br>SP2D Uang Persediaan (UP) |
|                                           |                                                                                     |
| No SP2D * :                               |                                                                                     |
| Tanggal SP2D * :                          | 12/04/2009                                                                          |
| Rek. Kas Daerah * :                       | Rekening Kas Umum Daerah (Bank Jabar 123456)                                        |
|                                           |                                                                                     |
| Keterangan :                              |                                                                                     |
|                                           | 9                                                                                   |
| Nama                                      | Drs. SUHAIMI, MM                                                                    |
| NIP Penandatangan :                       | 130403174                                                                           |
| Surat Perintah Memba                      | war (SPM)                                                                           |
| No SPM -                                  | 120/SPM / 19/2009                                                                   |
| Tananal COM :                             | 2000 04 13                                                                          |
| ranggar SPH :                             | 2009-04-12                                                                          |
| Uraian Keperluan :                        | Uang Persediaan Dinas Pendidikan                                                    |
| Penerima Pembayara                        | n :                                                                                 |
| Nama/Rekening<br>Bank :                   | Rekening Bendahara Pengeluaran (Bank Jabar - A1234567)                              |
| Dibayarkan Kpd :                          | Irfan, SE                                                                           |
| Npwp :                                    | 12.3223.2232                                                                        |
| Keterangan :                              |                                                                                     |

- 15. Isikan No. SP2D, Tgl. SP2D, Rekening Kas Daerah, Keterangan dan Penandatangan. Beberapa field isian sudah terisi secara default dan masih bisa diubah. Field yang bertanda (\*) wajib diisi/tidak boleh dikosongi.
- 16. Tekan tombol 📕 untuk menyimpan isian transaksi Anda.
- 17. Langkah yang sama berlaku juga untuk proses Pengajuan SP2D GU/TU/LS.
- 18. Untuk melihat atau mencetak Dokumen SP2D baik SP2D UP maupun SP2D GU/TU/LS, Anda bisa klik link PDF pada tampilan list SP2D. Ada 2 format tampilan. Jika Anda ingin menggunakan blanko SP2D sendiri, klik link PDF di kolom Dok. SP2D (Blanko). Namun, jika Anda ingin menggunakan kertas F4/Legal yang masih putih bersih, klik link PDF di kolom Dok. SP2D.

| - | 0 <b>□</b> +× <b>↓</b>                    | 1                                              | List                                    | <sup>p</sup> enerbitan Su | rat Perintal       | n Pencairan D        | ana (SP2                 | D) UP        |
|---|-------------------------------------------|------------------------------------------------|-----------------------------------------|---------------------------|--------------------|----------------------|--------------------------|--------------|
|   | Tahun :<br>Satuan Kerja :<br>Jenis SP2D : | 2009 V<br>[10101] Dinas Pen<br>SP2D Uang Perse | didikan, Pemuda dan Ola<br>diaan (UP) 💌 | h Raga                    |                    | 1                    |                          |              |
|   | No SP2D                                   | No SPM                                         | Ditujukan Kepada                        | Jumlah<br>Diminta         | Jumlah<br>Potongan | Jumlah<br>Dibayarkan | Dok.<br>SP2D<br>(Blanko) | Dok.<br>SP2D |
|   | 1/SP2D/UP/2009 /<br>12-04-2009            | 120/SPM/UP/2009                                | Irfan, SE                               | 58.000.000                | 0                  | 58.000.000           | PDF                      | PDF          |

19. Akan tampil pop up window PDF viewer sebagai berikut

|                             | KOTA BO                                               | OGOR                                                                                                    | Nomor: 1/S        | P2D/UP/2009<br>PERINTAH PEN | CAIRAN DANA      |
|-----------------------------|-------------------------------------------------------|----------------------------------------------------------------------------------------------------|-------------------|-----------------------------|------------------|
| Nomor SPM : 120/SPM/UP/2009 |                                                       |                                                                                                    | P. Strangeneterse | (SP2D)                      |                  |
| Tangga                      | : 12/04/2                                             | 09                                                                                                    | Dari              | : Kantor K                  | as Daerah        |
| SKPD                        | KPO : 10101 Dinas Pendidikan, Pemuda dan<br>Olah Raga |                                                                                                    |                   | ran : 2009                  |                  |
| Nama E                      | Bank : PT Bank Jabar                                  |                                                                                                    |                   |                             |                  |
| Hendak                      | tah mencairkan / memind                               | ahbukukan dari baki Rekening                                                                                    | Nomor : 12345     | 6                           |                  |
| Uang se                     | ebesar Fip 58.                                        | 00,000,000                                                                                                    |                   |                             |                  |
| -                           | terbilang :                                           | Lima Puluh Delapan Juta Rup                                                                                     | Nah               |                             |                  |
| Kepada                      | i : ir                                                | fan, SE                                                                                                    |                   |                             | ć                |
| NPWP                        | : 1                                                   | 2.3223.2232                                                                                                    |                   |                             |                  |
| Nama E                      | Bank : P                                              | T Bank Jabar                                                                                                    | Nomor Relitenin   | g Bank : A1234567           |                  |
| Untuk H                     | Cepertuan : U                                         | ang Persediaan Dinas Pendidi                                                                                    | kan               |                             |                  |
|                             |                                                       |                                                                                                    |                   |                             |                  |
| No.                         | KODE REKENING                                         | ι                                                                                                    | JRAIAN            |                             | JUMLAH (Rp)      |
| 1.                          | 1110301                                               | KAS DI BENDAHARA PENG                                                                                           | ELUARAN           |                             | 58.000.000,00    |
| Datana                      | on palanan :                                          | Contraction of the second second second second second second second second second second second second second s |                   |                             |                  |
| Polony                      | an-poungan.                                           | Uralan                                                                                                    |                   | Jumlah                      |                  |
| No.                         | 0                                                     | lo. Rekening)                                                                                                   |                   | (Rp)                        | Keterangan       |
| 1.                          |                                                       |                                                                                                    |                   |                             |                  |
|                             | and a state to see a                                  | J                                                                                                    | umlah             |                             |                  |
| Informa                     | asi: (boak mei                                        | igurangi jumian pembayaran S<br>Uralan                                                                          | P20)              | Iumiah                      |                  |
| No.                         | 0                                                     | lo, Rekening)                                                                                                   |                   | (Ro)                        | Keterangan       |
| 1.                          | · ·                                                   |                                                                                                    |                   | (-F)                        |                  |
|                             | ×                                                     | J                                                                                                    | umlah             |                             |                  |
| SP2D y                      | ang Dibayarkan                                        |                                                                                                    |                   |                             |                  |
| Jumiah yang Diminta         |                                                       |                                                                                                    | Rp                | 58.000.000,00               | 5                |
| Jumlah                      | Potongan                                              |                                                                                                    | Rp                | 0,00                        |                  |
| Jumlah                      | i yang Dibayarkan                                     |                                                                                                    | Rp                | 58.000.000,00               |                  |
| Uang S                      | ejumlah : L                                           | ima Puluh Delapan' Juta Rup                                                                                     | lah               |                             |                  |
|                             |                                                       |                                                                                                    |                   | Bogor                       | , 12 April 2009  |
|                             |                                                       |                                                                                                    |                   | Kepala Ka                   | antor Kas Daerah |
|                             |                                                       |                                                                                                    |                   | Service and the             |                  |
|                             |                                                       |                                                                                                    |                   |                             |                  |
|                             |                                                       |                                                                                                    |                   |                             |                  |
|                             |                                                       |                                                                                                    |                   | Drs. M                      | L Djaini Yusuf   |
|                             |                                                       |                                                                                                    |                   | NIP                         | 510101139        |

5 | Halaman

20. Untuk mencetak Dokumen dalam format PDF ini, tekan tombol

atau menu print yang ada di PDF viewer tersebut dan **bukan** tombol **bukan** pada tampilan list SP2D.

21. Jangan lupa, untuk menset ukuran kertas (Paper Size) di Paper/Quality tab pada dialog box Document Properties di PDF viewer print dialog dengan ukuran F4 serta tentukan orientation pada Finishing tab, apakah Portrait atau Landscape sesuai kebutuhan, lalu tekan tombol OK untuk mencetaknya, seperti tampilan di bawah

| Type new Quick Set name here             |       | Save                                     | Delete |
|------------------------------------------|-------|------------------------------------------|--------|
| Paper Options<br>Size is: 216 × 35       | 56 mm | E                                        |        |
| Legal                                    |       |                                          |        |
| Use Different Paper/Covers<br>Source is: |       | al                                       |        |
| Automatically Select                     | ~     | Print Quality                            |        |
| Type is:                                 |       | 600 dpi                                  | ~      |
| Unspecified                              | ¥     | EconoMode<br>(May Save Print Cartridges) |        |
|                                          |       |                                          |        |

| Tupe new Quick Set name here                                                                                     |     | Save Delete           |
|----------------------------------------------------------------------------------------------------|-----|-----------------------|
| Type new galek set hand here                                                                                     |     |                       |
| Document Options                                                                                                 |     |                       |
| Document options                                                                                                 |     |                       |
| Correct Order for Straight Paper Pa                                                                              | ath |                       |
|                                                                                                    |     |                       |
| Print On Both Sides                                                                                              |     |                       |
| Flip Pages Up                                                                                                    |     |                       |
| Booklet Layout:                                                                                                  |     |                       |
| Off                                                                                                    | ~   |                       |
| Pages per Sheet and Posters:                                                                                     |     |                       |
| 1 page per sheet                                                                                                 | ~   |                       |
| Print Page Borders                                                                                               |     | - Orientation         |
| Page Order:                                                                                                    |     | Chericatory           |
| Right, then Down                                                                                                 | ~   | Portrait              |
|                                                                                                    |     | O Landscape           |
|                                                                                                    |     | Rotate by 180 degrees |
|                                                                                                    |     |                       |
|                                                                                                    |     |                       |
|                                                                                                    |     |                       |
| and the second second second second second second second second second second second second second second second |     |                       |

22. Menu Register SP2D berfungsi untuk meregister Penyerahan, Pencairan atau Penolakan

| 4 | 0 <b>□ + ≞</b>                        |                                                 | List Registe   | er Penyeraha      | n/Pencaira         | n/Penolakan          | SP2D         |
|---|---------------------------------------|-------------------------------------------------|----------------|-------------------|--------------------|----------------------|--------------|
|   | Periode<br>Satuan Kerja<br>Jenis SP2D | 2009 April [10101] Dinas Pendidikan, Pemuda dan | Olah Raga      |                   | •                  |                      |              |
|   | No / Tgl SP2D                         | DPA Kegiatan                                    | Status<br>SP2D | Jumlah<br>Diminta | Jumlah<br>Potongan | Jumlah<br>Dibayarkan | Dok.<br>SP2D |
|   | 1 sp2d gaji /<br>11-04-2009           | [DPA-1.01.01.0.0.5.1] Belanja Tidak<br>Langsung | Ditolak        | 3.100.000         | 0                  | 3.100.000            | PDF          |

23. Tekan tombol 🛖 untuk melakukan register

| -                   | 0 🗆 🖬 🖺                                                       |                                                                                         |                            | Inp                                      | ut Register   | Penyerahan                            | SP2D                |
|---------------------|---------------------------------------------------------------|-----------------------------------------------------------------------------------------|----------------------------|------------------------------------------|---------------|---------------------------------------|---------------------|
|                     | Tahun :<br>Satuan Kerja :<br>Tgl Penyerahan :                 | 2009<br>[10101] Dinas Pendidikan, Pemuda dar<br>April 12 💌                              | n Olah Raga                |                                          |               |                                       |                     |
|                     |                                                               |                                                                                         | Status                     | Jumlah                                   | Tumlah        | and a second second second            |                     |
|                     | NO / IGI SP20                                                 | DPA Kegiatan                                                                            | SP2D                       | Diminta                                  | Potongan      | Dibayarkan                            | Dok.<br>SP2D        |
| <b>V</b>            | 1 sp2d gaji /<br>11-04-2009                                   | DPA Kegiatan<br>[DPA-1.01.01.0.0.5.1] Belanja Tidak<br>Langsung                         | SP2D<br>Ditolak            | Diminta<br>3.100.000                     | Potongan      | Dibayarkan<br>3.100.000               | Dok.<br>SP2D<br>PDF |
| <ul><li>✓</li></ul> | 1 sp2d gaji /<br>11-04-2009<br>1/SP2D/UP/2009 /<br>12-04-2009 | DPA Kegiatan<br>[DPA-1.01.01.0.0.5.1] Belanja Tidak<br>Langsung<br>SP2D Uang Persediaan | Ditolak<br>Dalam<br>Proses | Diminta       3.100.000       58.000.000 | Potongan<br>0 | Dibayarkan<br>3.100.000<br>58.000.000 | PDF                 |

24. Tekan tombol 🔚 untuk menyimpan isian transaksi anda